**Page 2** – Main Menu for non-credentialed, active PTIN holders who have obtained enough CE for Annual Filing Season Program eligibility (\*New\* ability to renew PTIN and elect AFSP participation during one log-in)

**Page 3** – Instructions to complete your PTIN renewal first if Circular 230 consent is chosen before PTIN has been renewed

Pages 4 – Annual Filing Season Program Circular 230 consent for non-credentialed PTIN holders

Pages 5-6 – Annual Filing Season Program election to consent for credentialed PTIN holders

Page 7 – Main Menu for new PTIN applicants

**Pages 8-12** – \*New\* online PTIN application process for people with an SSN who haven't filed a U.S. federal tax return in the past 4 years (previously would have required a paper Form W-12). Note: \*New\* online PTIN application process for people **without** an SSN works similarly.

**Pages 13-14** – \*New\* online prior year renewal process (previously would have required a paper Form W-12)

Pages 15-18 – \*New\* online Name Change process

Page 19 – Returns Filed Per PTIN

Page 20 – View My Continuing Education Credits

**Page 21** – Update My PTIN Account (to update contact info, business info, credentials, and 1040 question)

### **MIRS** Logged in as Doe, John Edit Login Information | Logon Main Menu Hide Details **PTIN Information** Choose from the options below for the function you wish to perform. PTIN: **P#######** PTIN Status: Active **Renew My PTIN** PTIN Expiration: 12/31/2016 Select P####### 2017 Renewal File Number: ###### Professional Credential: **Additional Steps**

Select

### Manage My PTIN Account

| P######## | Choose a Function                  | Select |
|-----------|------------------------------------|--------|
|           | Inactivate PTIN                    |        |
|           | Reactivate PTIN for 2016           |        |
|           | Reactivate PTIN for 2017           |        |
|           | Opt Out of Preparer Directory      |        |
|           | Submit a Name Change Request       |        |
|           | Update My PTIN Account Information |        |
|           | Upload a Document                  |        |

P######## AFSP Record of Completion - Circular 230 Consent

### **Additional Activities**

| View Next Steps                      | Select |
|--------------------------------------|--------|
| Make Payment                         | Select |
| View My Messages (2)                 | Select |
| View Returns Filed Per PTIN          | Select |
| View My Continuing Education Credits | Select |

### Circular 230 Consent – Complete Your Renewal First

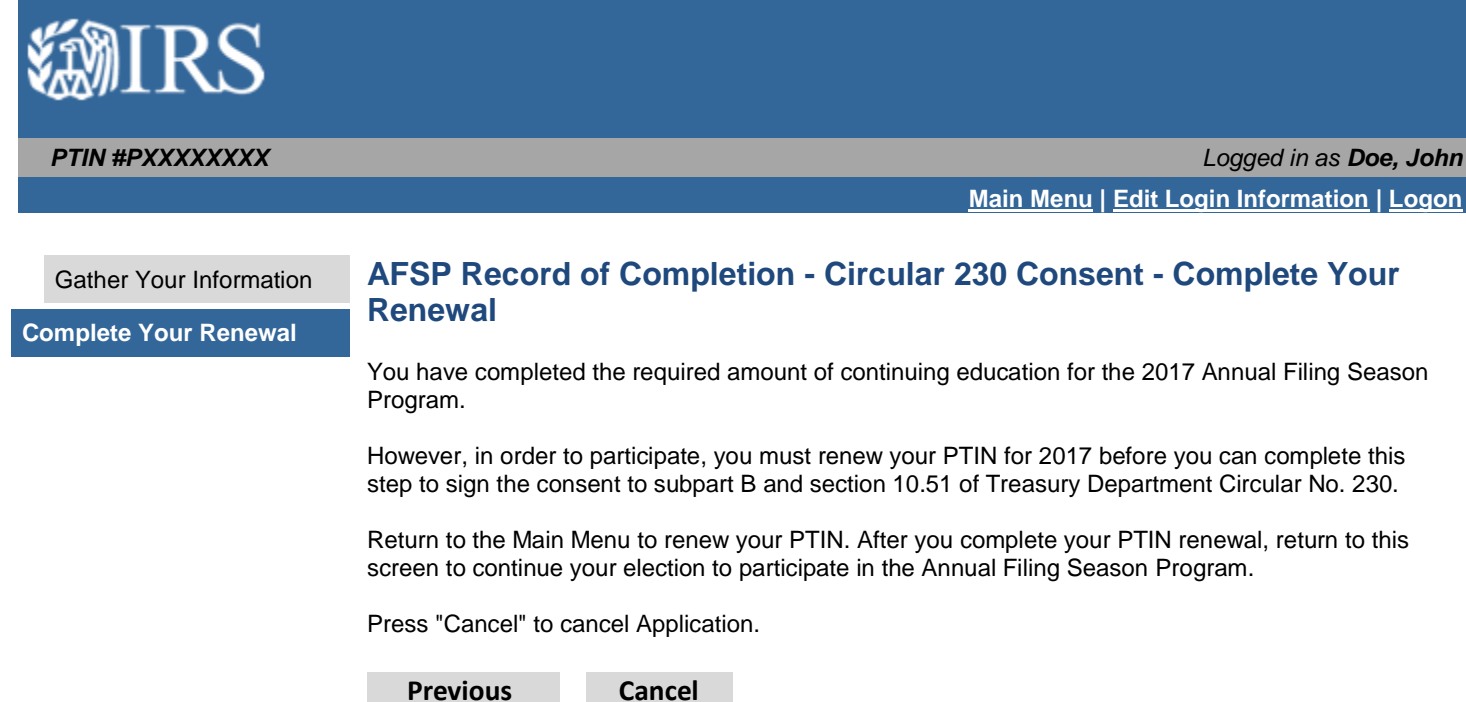

```
Previous
```

3

### AFSP Circular 230 Consent (non-credentialed)

## PTIN #PXXXXXXXX Logged in as Doe, John Main Menu | Edit Login Information | Logon **AFSP Record of Completion - Circular 230 Consent - Consent Form** Gather Your Information **Consent Form Provide Your Consent Review Your Information** In order to receive a 2017 Annual Filing Season Program - Record of Completion, I agree to abide by the duties and restrictions relating to practice before the IRS in subpart B and section 10.51 of Treasury Department Circular No. 230 for the entire period covered by the Record of Completion. I understand that failing to comply with the duties and restrictions relating to practice before the IRS in these sections may result in the revocation of my Annual Filing Season Program - Record of Completion, and I may be prohibited from participating in the Annual Filing Season Program in the future. 🔍 Yes 🔍 No \* Do you consent to the statement above? Previous Next Cancel

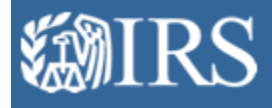

### PTIN #PXXXXXXXX

Logged in as Doe, John

Main Menu | Edit Login Information | Logon

### Overview

### Consent Form

AFSP Record of Completion - Elect to Participate - Gather Your Information

**Review Your Information** 

You have met the continuing education requirements of the 2017 Annual Filing Season Program. The Annual Filing Season Program was created to recognize the efforts of non-credentialed return preparers who voluntarily obtain continuing education credits and meet certain other requirements.

Our records indicate you are an authorized Department of Treasury Circular 230 practitioner. As an attorney, certified public accountant, enrolled agent, enrolled retirement plan agent, or enrolled actuary subject to all Circular 230 rights and responsibilities, an Annual Filing Season Program Record of Completion serves no additional purpose. However, if you want to participate and obtain a 2017 Annual Filing Season Program Record of Completion, select Next.

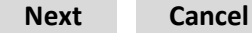

# AFSP Election to Participate (credentialed) 2 of 2

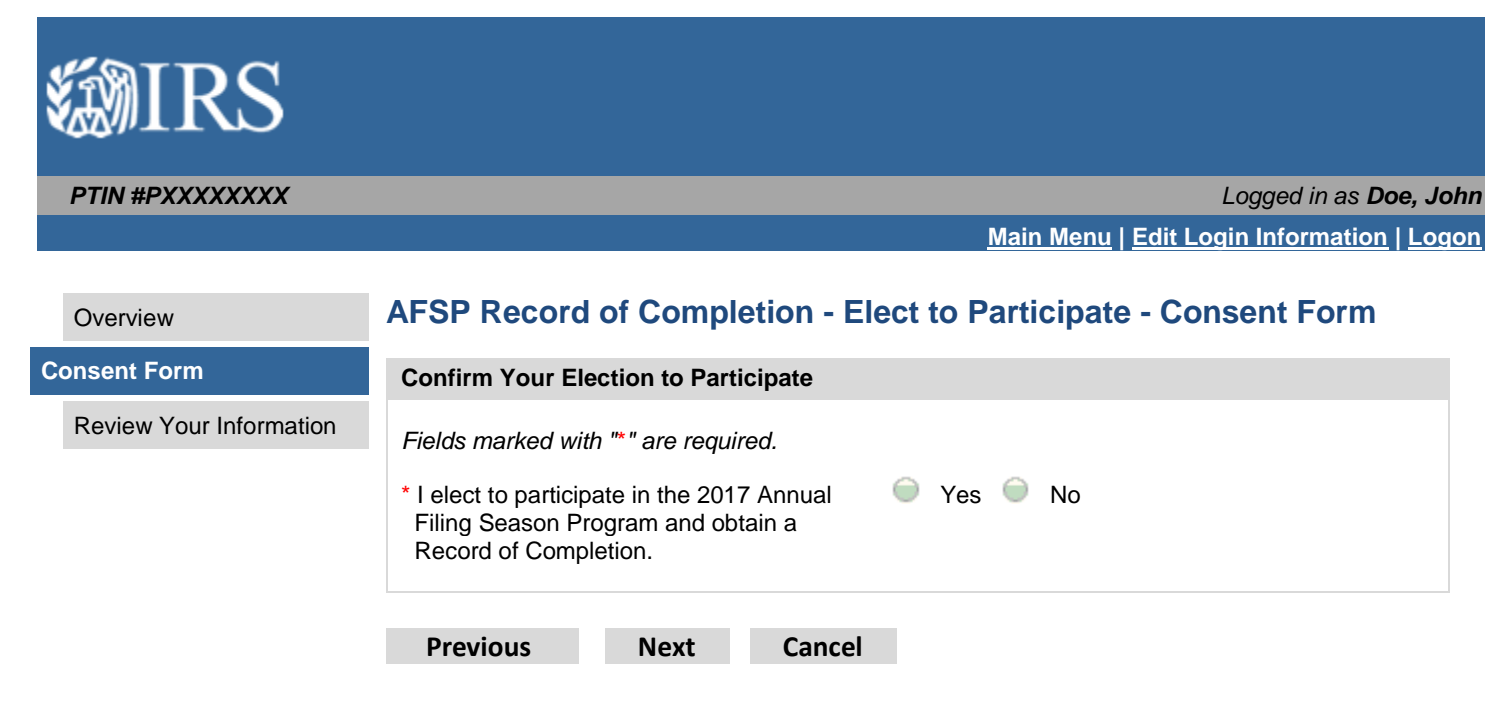

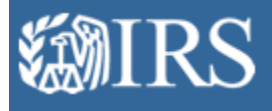

Logged in as Doe, John

Edit Login Information | Logon

### Main Menu

Choose from the options below for the function you wish to perform.

### Apply for a PTIN

Select the option for the year when you will first prepare tax returns. If you select 2016, you will be required to pay again to renew your PTIN for the 2017 calendar year. Select "Without SSN" only if you do not have a Social Security Number and you reside outside of the United States.

| 2017 PTIN Sign-up (With SSN)                   | Select |
|------------------------------------------------|--------|
| 2017 PTIN Sign-up (Without SSN)                | Select |
| 2016 PTIN Sign-up (With SSN)                   | Select |
| 2016 PTIN Sign-up (Without SSN)                | Select |
| PTIN Sign-up (With SSN - No Recent Tax Return) | Select |

### **PTIN Information**

No PTIN Information Available

Logged in as Doe, John

Main Menu | Edit Login Information | Logon

### Gather Your Information

Verify Status

# PTIN Sign-up (With SSN - No Recent Tax Return) - Gather Your Information

You have initiated a new PTIN application option that is for one or more of the following criteria only:

- You have never filed a U.S. Individual Income Tax Return
- You have not filed a U.S. Individual Income Tax Return within the past four years
- You file your tax returns with the Departamento de Hacienda (Puerto Rico) instead of with the U.S. Internal Revenue Service

### Before you begin this PTIN application, you will need:

- Personal information (name, mailing address, date of birth)
- Business information (name, mailing address, telephone number)
- Explanations for felony convictions (if any)\*
- Explanations for problems with your U.S. federal tax obligations (if any)\*
- Credit or debit card for the application fee
- If applicable, U.S. professional credential information (CPA, attorney, enrolled agent, enrolled actuary, enrolled retirement plan agent, state regulated tax preparer, certifying acceptance agent) including certification number, jurisdiction of issuance, **and expiration date**
- Notarized or certified copies of documents that verify your identity. You must submit a notarized or certified original copy of a social security card along with one other government-issued document that contains a current photo ID and name that are consistent with the information provided on the PTIN application.

If you wish to end at any time, select Cancel.

If you need any assistance throughout the process, call the IRS Tax Professional PTIN Line.

Next Cancel

Year of Application

Personal Information

Contact Information

**Business Information** 

Professional Credentials

1040 Filer

Felony Information

**Tax Compliance** 

Supporting Information

Review Your Information

Logged in as **Doe, John** 

| Gather Your Information  | PTIN Sign-up (With SSN - No Recent Tax Return) - Verify Status                                                                                                    |
|--------------------------|----------------------------------------------------------------------------------------------------|
| Verify Status            | The PTIN Sign-up (With SSN - No Recent Tax Return) option is intended for applicants for whom at                                                                                                    |
| Year of Application      | You have never filed a U.S. Individual Income Tax Return                                                                                                    |
| Personal Information     | <ul> <li>You have not filed a U.S. Individual Income Tax Return within the past four years</li> <li>You file your tax returns with the Departamento de Hacienda (Puerto Rico) instead of with the</li> </ul> |
| Contact Information      | U.S. Internal Revenue Service                                                                                                    |
| Business Information     | If you have filed a U.S. Individual Income Tax Return within the past four years, you should select "Cancel" below and choose the "PTIN Sign-up (With SSN)" option.                                          |
| Professional Credentials | Question Answer                                                                                                    |
| 1040 Filer               | Have you filed a U.S. Individual Income Tax Return                                                                                                    |
| Felony Information       | within the past four years? [Answer no if you file your<br>tax returns with the Departamento de Hacienda                                                                                                    |
| Tax Compliance           | (Puerto Rico).]                                                                                                    |
| Supporting Information   | ● No                                                                                                    |
| Review Your Information  | Previous Next Cancel                                                                                                    |

Logged in as Doe, John

<u> Main Menu | Edit Login Information | Logon</u>

| Gather Your Information                                                                                        | PTIN Sign-up (With SSN - No Recent Tax Return) - Year of Application                                                                                                |  |  |  |
|----------------------------------------------------------------------------------------------------|----------------------------------------------------------------------------------------------------|--|--|--|
| Verify Status                                                                                                  | Confirm the Year for Which You Want a PTIN                                                                                                    |  |  |  |
| Year of Application PTINs are issued for a specific calendar year, and you are applying for a 2017 PTIN, which |                                                                                                    |  |  |  |
| Personal Information                                                                                           | enables you to prepare tax returns for compensation from January 1 - December 31, 2017.<br>Select <b>2017</b> below.<br><i>Fields marked with "*" are required.</i> |  |  |  |
| Contact Information                                                                                            |                                                                                                    |  |  |  |
| Business Information                                                                                           |                                                                                                    |  |  |  |
| Professional Credentials                                                                                       | like to apply for a PTIN:                                                                                                    |  |  |  |
| 1040 Filer                                                                                                    |                                                                                                    |  |  |  |
| Felony Information                                                                                             |                                                                                                    |  |  |  |
| Tax Compliance                                                                                                 | Previous Next Cancel                                                                                                    |  |  |  |
| Supporting Information                                                                                         |                                                                                                    |  |  |  |
| Review Your Information                                                                                        |                                                                                                    |  |  |  |

The next 7 screens allow the user to enter PTIN application information as shown in the left hand menu.

Logged in as Doe, John

Main Menu | Edit Login Information | Logon

Gather Your Information

Verify Status

Year of Application

Personal Information

**Contact Information** 

**Business Information** 

Professional Credentials

1040 Filer

Felony Information

Tax Compliance

Supporting Information

**Review Your Information** 

# PTIN Sign-up (With SSN - No Recent Tax Return) - Supporting Information

**Upload notarized or certified** copies of documents that verify your identity. You must submit a notarized or certified copy of your social security card along with one other government-issued document that contains a current photo ID and name.

#### Examples of acceptable government-issued supporting documents verifying identity:

Passport

.

- Civil birth certificate
- U.S. State ID card
- Military ID card
- Driver's license
- National ID card

**Notarized photocopies** must be notarized by a U.S. notary public. To do this, the notary must see the valid, unaltered, original documents and verify that the copies conform to the original. You must upload the copy that bears the mark (stamp, signature, etc.) of the notary.

**Certified copies** must have a stamp and/or an ink seal. All certifications must be included when the documents are uploaded.

Please allow 4-6 weeks for the IRS to review. Once the identity documents have been verified and approved, you will be notified to log in and finish the online PTIN application process.

Files must be less than 2 MB in size. The following document extensions are acceptable: .pdf, .doc, .docx, .rtf, .txt, .gif, .jpeg, .jpg, and .png.

Locate a file with the "Browse" button and select "Attach" or "Remove" as is required.

Fields marked with "\*" are required.

<Note: This section is displayed once a file is chosen and the "Attach" button is pressed. Selecting the 'Remove' hyperlink deletes the attached file from the application>

| Files Uploaded           |        |                         |
|--------------------------|--------|-------------------------|
| Social Security Card.png | Remove | Identification Document |
| Passport.png             | Remove | Identification Document |

Total Size of Attached Files in Bytes: ####

<Note: This is the end of the section referenced above>

| * File Name:   | [        | Choose File | No file chosen |
|----------------|----------|-------------|----------------|
| * Description: |          |             | •              |
| Attach         | Previous | Next        | Cancel         |

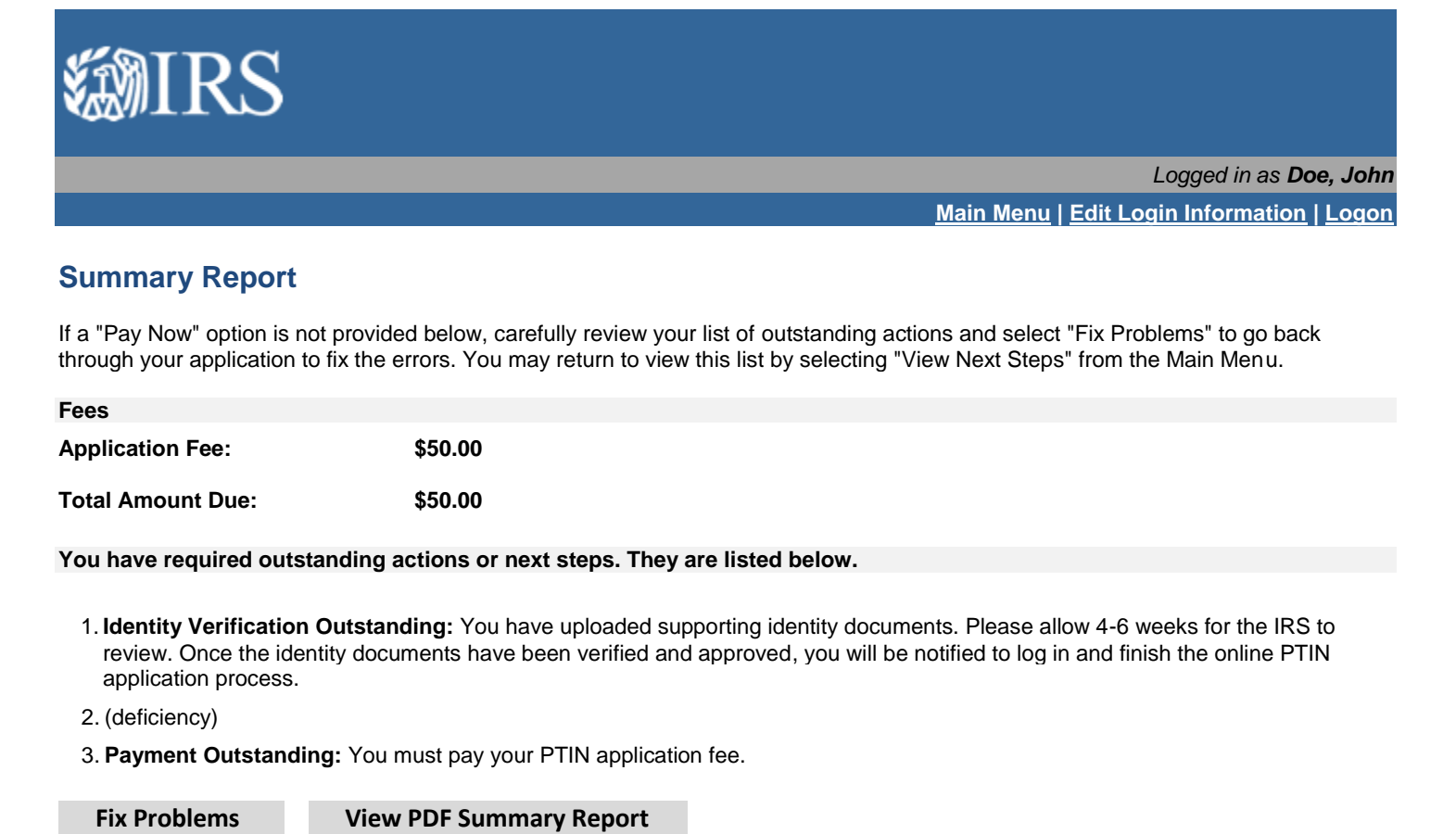

The user is able to proceed with the payment step in the application process once the manual identity verification process is complete.

4

Get

DOBE" READER"

### Prior Year Renewal 1 of 2

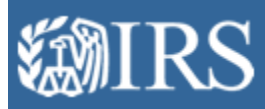

#### PTIN #PXXXXXXXX

Logged in as Doe, John

Main Menu | Edit Login Information | Logon

#### **Gather Your Information**

#### **Return Preparation**

**Review Your Information** 

### **Prior Year Renewal for YYYY - Gather Your Information**

Anyone who prepares or assists in preparing federal tax returns for compensation must have a valid PTIN. All enrolled agents must also have a valid PTIN in order to maintain their EA credential. If your PTIN has been expired for more than a full calendar year, you must renew for each previously expired year during which you prepared returns or were an enrolled agent.

This is the Prior Year Renewal process for **YYYY**. You will be prompted to attest whether or not returns were prepared during **YYYY** without a valid PTIN. If so, you are required to retroactively pay the renewal fee for **YYYY**. Select Next to proceed.

If you wish to end at any time, select Cancel.

If you need any assistance throughout the process, call the IRS Tax Professional PTIN Line.

Next Cancel

### Prior Year Renewal 2 of 2

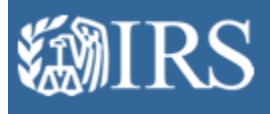

### PTIN #PXXXXXXXX

Logged in as **Doe, John** 

| Gather Your Information | Prior Year Renewal for YYYY - Return Preparation                                                                                                    |  |  |  |
|-------------------------|----------------------------------------------------------------------------------------------------|--|--|--|
| Return Preparation      | Indicate Whether You Prepared Returns during the YYYY Calendar Year                                                                                                    |  |  |  |
| Review Your Information | If you prepared or assisted in the preparation of any tax returns for compensation or were an Enrolled Agent (EA) during the YYYY calendar year, you must select 'Yes' and will be prompted to pay the PTIN renewal fee for the specific calendar year.<br>* Did you prepare or assist in the Preparation of federal tax returns for compensation or were an Enrolled Agent (EA) during YYYY? |  |  |  |
|                         | Previous Next Cancel                                                                                                    |  |  |  |

### PTIN #PXXXXXXXX

Logged in as Doe, John

Main Menu | Edit Login Information | Logon

### **Gather Your Information**

## Personal Information

Name Change

**Upload Files** 

# Submit a Name Change Request - Gather Your Information

All name change requests must include one of the documents listed below. A written response will be issued to your online account within 4-6 weeks. Requests received without acceptable documentation will be rejected.

### We will accept the following documents for name change requests:

Review Your Information

# Marriage certificate

- Divorce decree
- Court ordered legal name change
- Certificate of naturalization
- Certificate of citizenship
- Social Security card
- Government issued photo identification

Cancel

Next

# Submit a Name Change Request 2 of 4

# **WIRS**

### PTIN #PXXXXXXXX

Logged in as **Doe, John** 

|                      | Gather Your Information | Submit a Name Change Request - Personal Information                                             |      |        |  |  |
|----------------------|-------------------------|-------------------------------------------------------------------------------------------------|------|--------|--|--|
| Personal Information |                         | Your current name on file is below. Press "Next" to proceed with entering requested name change |      |        |  |  |
|                      | Name Change             | First Name:                                                                                     |      | laha   |  |  |
|                      | Upload Files            | First Name:                                                                                     |      | Jonn   |  |  |
|                      | Review Your Information | Middle Name:                                                                                    |      | _      |  |  |
|                      |                         | Last Name:                                                                                      |      | Doe    |  |  |
|                      |                         | Suffix:                                                                                         |      |        |  |  |
|                      |                         | Previous                                                                                        | Next | Cancel |  |  |

# Submit a Name Change Request 3 of 4

# **WIRS**

### PTIN #PXXXXXXXX

| Gather Your Information | Submit a Name Change Request - Name Change |  |  |  |
|-------------------------|--------------------------------------------|--|--|--|
| Personal Information    | Enter your name change request details     |  |  |  |
| Name Change             | Fields marked with "* " are required.      |  |  |  |
| Upload Files            |                                            |  |  |  |
| Review Your Information | * First Name:                              |  |  |  |
|                         | Middle Name:                               |  |  |  |
|                         | * Last Name:                               |  |  |  |
|                         | Suffix:                                    |  |  |  |
|                         |                                            |  |  |  |
|                         | Previous Next Cancel                       |  |  |  |

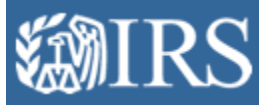

### PTIN #PXXXXXXXX

Logged in as Doe, John

Main Menu | Edit Login Information | Logon

### Gather Your Information

Personal Information

Name Change

#### **Upload Files**

**Review Your Information** 

# Submit a Name Change Request - Upload Files

All name change requests must include one of the documents listed below. A written response will be issued to your online account within 4-6 weeks. Requests received without acceptable documentation will be rejected.

### We will accept the following documents for name change requests:

- Marriage certificate
- Divorce decree
- Court ordered legal name change
- Certificate of naturalization
- Certificate of citizenship
- Social Security card
- Government issued photo identification

Upload a file below. Files must be less than 2 MB in size. The following document extensions are acceptable: .pdf, .doc, .docx, .rtf, .txt, .gif, .jpeg, .jpg, and .png.

Locate a file with the "Browse" button and select "Attach" or "Remove" as is required.

#### Fields marked with "\*" are required.

<Note: This section is displayed once a file is chosen and the "Attach" button is pressed. Selecting the 'Remove' hyperlink deletes the attached file from the application>

| Files Uploaded |        |                    |  |  |
|----------------|--------|--------------------|--|--|
| Passport.png   | Remove | Identification Doc |  |  |
|                |        |                    |  |  |

above>

Total Size of Attached Files in Bytes: ####

|              | <note: end="" is="" of="" refere<="" section="" th="" the="" this=""></note:> |             |             |  |  |  |
|--------------|-------------------------------------------------------------------------------|-------------|-------------|--|--|--|
| * File Name: | Cho                                                                           | ose File No | file chosen |  |  |  |
| Description: |                                                                               |             | •           |  |  |  |
|              |                                                                               |             |             |  |  |  |
| Attach       | Previous                                                                      | Next        | Cancel      |  |  |  |

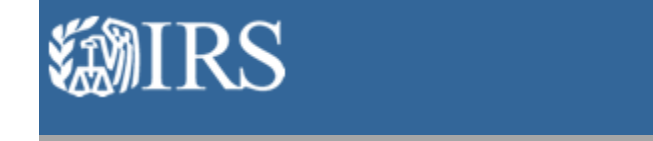

Logged in as **Doe, John** 

Main Menu | Edit Login Information | Logon

# **Returns Filed Per PTIN**

See the chart below for the number of tax returns with your PTIN processed by the IRS this year. The data is updated monthly and includes only Form 1040 series returns **processed** through the date specified.

If the number is **substantially higher** than the number of tax returns you've prepared and you suspect possible misuse of your PTIN, complete Form 14157.

If the number is **substantially lower** than the number of tax returns you've prepared, you need to verify that you are entering your PTIN correctly on returns. The most common cause of this problem is the entry of an incorrect PTIN during tax preparation software set up.

**Note:** A minimum of 50 returns must be processed for data to be shown. At this time the data is only available for enrolled agents, CPAs, attorneys, and participants in the IRS Annual Filing Season Program, but will be expanded to other PTIN holders in the future.

### Definitions:

- · Processing Year: the current calendar year
- Tax Year: the tax year of the returns
- 1040s Processed: includes only 1040 series returns (1040, 1040-PR, 1040-SS, 1040A, 1040EZ, 1040EZ-T, 1040NR, and 1040NR-EZ)

### 51 Returns as of 10/14/2016

| Processing Year | Tax Year | 1040s Processed |
|-----------------|----------|-----------------|
| 2016            | 2015     | 49              |
|                 | 2014     | 2               |

**Previous** 

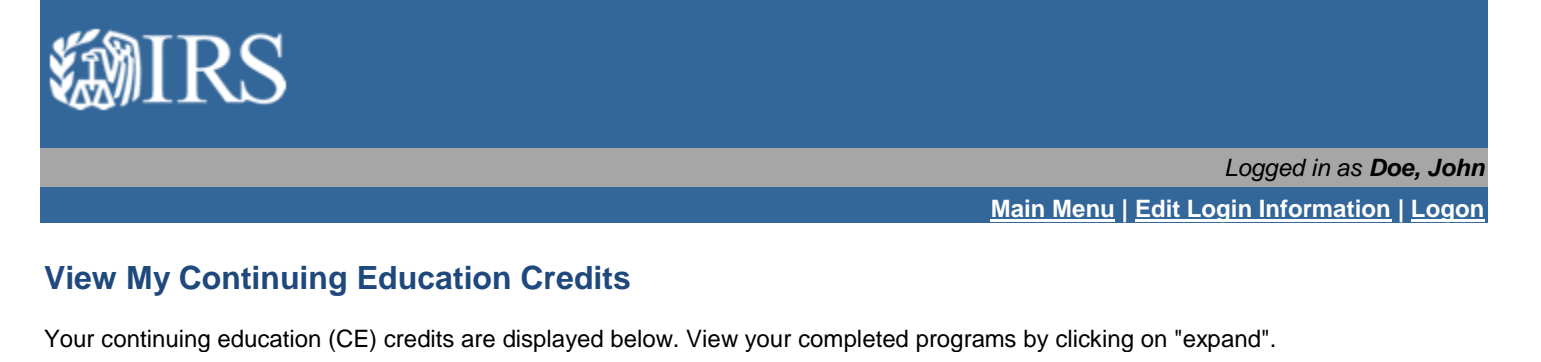

If your programs aren't listed or there are any discrepancies with the information listed, you will need to contact your CE provider directly. Common reasons for missing CE include:

- You may have provided an incorrect PTIN or name to the CE provider. Contact your provider to confirm they have your correct PTIN and name.
- Your provider may not yet have sent the data to the IRS. If you provided your correct PTIN and name to your provider and your completed program(s) is not displayed here, contact your provider.

# \*NOTE\*: The information displayed below will not be updated beginning Sept. 14 for approximately one month while we transition to a new CE provider reporting system. Check back in early November for the latest information regarding your CE credits.

Select Year: 2016 •

| Category                | Total Credits Earne | Total Credits Earned |                         |                |  |
|-------------------------|---------------------|----------------------|-------------------------|----------------|--|
| FEDERAL TAX LAW         | 10                  | collapse             |                         |                |  |
| Provider Name           | Program Title       | Program Number**     | Program Completion Date | Credits Earned |  |
| Abc Education           | Federal Tax Law     | 123123               | 10/10/2016              | 10             |  |
| FEDERAL TAX LAW UPDATES | 6                   | collapse             |                         |                |  |
| Provider Name           | Program Title       | Program Number**     | Program Completion Date | Credits Earned |  |
| Abc Education           | 2016 AFTR Course    | 321321               | 10/10/2016              | 6              |  |
| ETHICS                  | 2                   |                      | expand                  |                |  |

\* Annual Federal Tax Refresher (AFTR) courses are included in the Federal Tax Updates category. Note: AFTR course credits do not qualify for enrolled agent CE requirements.

\*\* What is a program number?

Previous

# RS YTY

### PTIN #PXXXXXXXX

Gather

Logged in as Doe, John

| ather Your Information   | Update My PTIN Account Information - Gather Your Information                                                                                                    |  |  |  |  |
|--------------------------|----------------------------------------------------------------------------------------------------|--|--|--|--|
| Contact Information      | Name change requests must include documentation supporting the change. To submit a name                                                                         |  |  |  |  |
| Business Information     | 'Submit a Name Change Request' from the drop down menu. Follow the online prompts to submit a name change request and upload the required supporting documents. |  |  |  |  |
| Professional Credentials |                                                                                                    |  |  |  |  |
| 1040 Filer               | Press Next to proceed with address, business, and/or professional information updates to your PTIN account.                                                     |  |  |  |  |
| Review Your Information  | Next Cancel                                                                                                    |  |  |  |  |